## 9.2 Recording One-Time Paysheet Garnishments

**Purpose:** Use this document as a reference for how to record a one-time paysheet garnishment transaction in ctcLink.

Audience: Payroll Administrators.

You must have at least one of these local college managed security roles:

<there are no college-assignable roles>

If you need assistance with the above security roles, please contact your local college supervisor or IT Admin to request role access.

## Navigation: NavBar > Navigator > Payroll for North America > Payroll Processing USA > Update Paysheets > By Payline

- 1. The **By Payline** search page displays.
- 2. Select the **Company** lookup icon and select the appropriate option.
- 3. Enter the **Pay Period End Date**.
- 4. Enter the **Empl ID.**
- 5. Select the **Search** button.

| Find an Existing V  | alue          |   |     |
|---------------------|---------------|---|-----|
| earch Criteria      |               |   |     |
| Company             | begins with • | I | ۹   |
| Pay Group           | begins with 🔻 |   |     |
| Pay Period End Date | = •           |   | ::: |
| Off Cycle ?         |               |   |     |
| Page Nbr            | = •           |   |     |
| Line Nbr            | - •           |   |     |
| Empl ID             | begins with 🔻 |   |     |
| ob Pay Data Change  | = •           |   |     |
| Partial Pay Period  |               |   |     |
| Name                | begins with • |   |     |
| Case Sensitive      |               |   |     |

**Note: One-Time Code** options include:

- Override Garnishment Amounts,
- Refund Garnishment Amount,
- and Suspend Garnishment Amount.

**Note:** There are many options to select from for the **Deduction Calculation Routine**, the system defaults to Maximum Allowed, select the Deduction Calculation Routine for the type of override you are doing.

- 6. The **By Payline** page displays.
- 7. Select the **One-Time Garnishment** tab.
- 8. Select the **Garnishment ID** lookup icon.
- 9. Select Override Garnishment Amount in the **One Time Code** drop down.
- 10. Enter the dollar amount in the **Flat Amount** field in the **One-Time Garnishment Override** section.
- 11. Select the **Save** button.

| Company 220 Pay Group E          | 22 Pay Period End Dat                            | 02/28/2018              |                         |                       | Page 41  |
|----------------------------------|--------------------------------------------------|-------------------------|-------------------------|-----------------------|----------|
| Empl ID 101005719 Watson, No     |                                                  | 01101010                |                         |                       | Line 3   |
| Empl Record 0<br>Transaction Mes | Benefit Record 220<br>sage No Message            |                         |                         |                       |          |
| ayline Details                   |                                                  | Q                       | $\ \cdot\  = \ \cdot\ $ | 1 of 2 🔹 🕨            | ▶   View |
| × (                              | 0K to Pay                                        |                         |                         |                       | + •      |
| One-Time Garnishment Override    |                                                  | Q                       | 3                       | 1 of 1 🔹 🕨            | View All |
| *Garnishment ID 001              | Q 2 *One-Time Co                                 | de Override Garnis      | hment Amo               | unts 🔻                | + -      |
| Priority                         | *Deduction Calculation Rout                      | ne % DE + Amoun         | t                       | •                     |          |
| DE Percent                       | 4 Flat Amo                                       | int 200.00              | ו                       |                       |          |
| Processing Fees                  | ge of the deduction and to take the greater of t | ne two, enter both flat | amounts an              | d deduction percents. |          |
| Flat Amount                      | Deduction Percent                                |                         |                         |                       |          |
| To Company                       | To Compa                                         | ny                      |                         |                       |          |
| To Payee                         | To Pay                                           | ee                      |                         |                       |          |
| 5                                |                                                  |                         |                         |                       |          |
|                                  |                                                  |                         |                         |                       |          |

- The process to record a one-time paysheet garnishments is now complete.
  End of procedure.